| Contract Phonebook by Contracts                  |                        |                |  |         |  |               |  |                                        |  |
|--------------------------------------------------|------------------------|----------------|--|---------|--|---------------|--|----------------------------------------|--|
| Training Document                                |                        |                |  |         |  |               |  |                                        |  |
| EDA Homepage                                     | $\left. \right\rangle$ | Analytics      |  | Reports |  | Award Reports |  | Contract Phonebook by<br>Contracts     |  |
| Table of Contents                                |                        |                |  |         |  |               |  |                                        |  |
| EDA Roles                                        |                        |                |  |         |  |               |  | ······                                 |  |
| Where to Run the Report1                         |                        |                |  |         |  |               |  |                                        |  |
| Search Criteria                                  |                        |                |  |         |  |               |  | ······································ |  |
| Contract Phonebook by Contracts Search Criteria: |                        |                |  |         |  |               |  |                                        |  |
| Search Results                                   |                        |                |  |         |  |               |  |                                        |  |
| Header Information:                              |                        |                |  |         |  |               |  |                                        |  |
| Contract Phonebook by Co                         | ontracts Res           | sults Columns: |  |         |  |               |  |                                        |  |
| Exporting Search Results                         |                        |                |  |         |  |               |  |                                        |  |
| Exported Report Columns:                         |                        |                |  |         |  |               |  |                                        |  |

| The Contract Phonebook Report provides the ability to search for key individuals on a contract pulling data from key sources. This includes Role on Contract, Location Code, First/Last Name, Email and Phone Number. |                                                                                                    |  |  |  |  |  |  |
|----------------------------------------------------------------------------------------------------|----------------------------------------------------------------------------------------------------|--|--|--|--|--|--|
| EDA Roles                                                                                                    | <ul> <li>Roles with access to the Contract Phonebook by Contracts report:</li> <li>Acquisition Sensitive Reporting</li> <li>Advanced Reporting</li> <li>EDA Executive Reporting User</li> </ul> |  |  |  |  |  |  |
| Where to Run the<br>Report                                                                                                    | Expand the Reports menu under Analytics in EDA and select the Award Reports option.                                                                                                    |  |  |  |  |  |  |
| Search Criteria                                                                                                    | The Contract Phonebook by Contracts page displays. Enter search criteria to retrieve desired data.  Contract Phonebook by Contracts Search Criteria:  Contract Number  Order Number             |  |  |  |  |  |  |

|                | Contract Phonebook by Contracts Contract Number Order Number Contract Number Contract Number C |  |  |  |  |  |  |  |
|----------------|----------------------------------------------------------------------------------------------------|--|--|--|--|--|--|--|
|                | <ul> <li>Buttons:</li> <li>Search</li> <li>Bookmark</li> <li>Cancel</li> <li>Click the Search button after entering the search criteria. The search results display on the following page.</li> </ul>                                                                                                    |  |  |  |  |  |  |  |
|                | The Contract Phonebook by Contracts Results table displays the search results.                                                                                                    |  |  |  |  |  |  |  |
|                | Header Information:                                                                                                    |  |  |  |  |  |  |  |
| Search Results | <ul> <li>Contract #</li> <li>Order #</li> <li>Contract Issuing Office DoDAAC(s)</li> <li>Contract Admin Office DoDAAC(s)</li> <li>Payment Office DoDAAC(s)</li> <li>Vendor CAGE(s)</li> <li>Ship To DoDAAC(s)</li> <li>DCAA Auditor DoDAAC</li> <li>Contracting Officer Representative DoDAAC(s)</li> <li>Agency Accounting Identifier(s)</li> </ul>                                                                                                    |  |  |  |  |  |  |  |
|                | <ul> <li>Contract Phonebook by Contracts Results Columns:</li> <li>Role on Contract</li> <li>Location Code</li> <li>First Name</li> <li>Last Name</li> <li>Email Address</li> <li>Phone Number</li> </ul>                                                                                                    |  |  |  |  |  |  |  |

|                  | Contract# HR001120C0                                                                                    | 512 Order#                                |                                   |                       |                           |               |                 |
|------------------|----------------------------------------------------------------------------------------------------|-------------------------------------------|-----------------------------------|-----------------------|---------------------------|---------------|-----------------|
|                  | 🛃 Export Results 🛛 🛱 Save Search 🖉                                                                      | Refine Search Q New Search                |                                   |                       |                           |               |                 |
|                  | Contract Issuing Office DoDAAC(s)                                                                       | HR0011                                    |                                   | Contract Admin Office | DoDAAC(s)                 | HR0011        |                 |
|                  | Payment Office DoDAAC(s)                                                                                | N62828                                    |                                   | Vendor CAGE(s)        | ,                         | 36126         |                 |
|                  | Ship to DODAAC(S)<br>Contracting Officer Representative DoDAAC(S)                                       | FA3U3U                                    |                                   | Agency Accounting Ic  | ;<br>entifier(s)          | HAAUUT        |                 |
|                  | Role on Contract ↑↓                                                                                     | Location Code ↑↓                          | First Name ↑↓                     | Last Name   ↑↓        | Email Address   ↑↓        |               | Phone Number ↑↓ |
|                  | Vendor WAWF Submitter                                                                                   | 36126                                     | Auto                              | Vendor                | wawfuser+vendor1@gmail.co | om            | 904-596-7000    |
|                  | Buttons:<br>• Export Results<br>• Save Search<br>• Refine Search<br>• New Search<br>NOTE: The columns a | re sortable.<br>I <b>ts</b> button on the | search results                    | page to expo          | t as Excel. A id          | ob runs to do | wnload the      |
|                  | Export Results                                                                                          | Save Search 🏾 🔑 Re                        | fine Search                       | ew Search             |                           |               |                 |
|                  | Contract Issuing Office DoDA                                                                            | AC(s)                                     | HR001                             | 1                     |                           |               |                 |
|                  | Payment Office DoDAAC(s)                                                                                |                                           | N62828                            | В                     |                           |               |                 |
|                  | Ship To DoDAAC(s)                                                                                       |                                           | FA3030                            | )                     |                           |               |                 |
| Exporting Search | Contracting Officer Represer                                                                            | tative DoDAAC(s)                          |                                   |                       |                           |               |                 |
| Results          |                                                                                                    |                                           |                                   |                       |                           |               |                 |
| Results          | Role on Contract $\uparrow\downarrow$                                                                   | I                                         | ocation Code $\uparrow\downarrow$ | F                     | irst Name _↑↓             |               |                 |
|                  | Vendor WAWF Submitter                                                                                   | 3                                         | 36126                             | A                     | uto                       |               |                 |
|                  |                                                                                                    |                                           |                                   |                       |                           |               |                 |
|                  | TThe system download                                                                                    | ds the file to the l                      | ocal machine t                    | pased on brow         | ser settings.             |               |                 |

Exported Report Columns:

- Contract Issuing Office DoDAAC(s)
- Contract Admin Office DoDAAC(s)
- Payment Office DoDAAC(s)
- Vendor CAGE(s)
- Ship To DoDAAC(s)
- DCAA Auditor DoDAAC
- Contracting Officer Representative DoDAAC(s)
- Agency Accounting Identifier(s)
- Role on Contract
- Location Code
- First Name
- Last Name
- Email Address
- Phone Number

## Sample Export:

| - 54 | A                                            | B             | С          | D         | E                          | F            |
|------|----------------------------------------------|---------------|------------|-----------|----------------------------|--------------|
| 1    | Contract Issuing Office DoDAAC(s)            | HR0011        |            |           |                            |              |
| 2    | Contract Admin Office DoDAAC(s)              | HR0011        |            |           |                            |              |
| 3    | Payment Office DoDAAC(s)                     | N62828        |            |           |                            |              |
| 4    | Vendor CAGE(s)                               | 36126         |            |           |                            |              |
| 5    | Ship To DoDAAC(s)                            | FA3030        |            |           |                            |              |
| 6    | DCAA Auditor DoDAAC                          | HAA001        |            |           |                            |              |
| 7    | Contracting Officer Representative DoDAAC(s) |               |            |           |                            |              |
| 8    | Agency Accounting Identifier(s)              |               |            |           |                            |              |
| 9    |                                              |               |            |           |                            |              |
| 10   | Role on Contract                             | Location Code | First Name | Last Name | Email Address              | Phone Number |
| 11   | Vendor WAWF Submitter                        | 36126         | Auto       | Vendor    | wawfuser+vendor1@gmail.com | 904-596-7000 |
| 40   |                                              |               |            |           |                            |              |